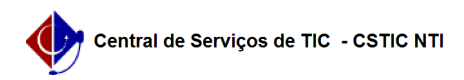

## [como fazer] Como associar fotografia a uma obra? 21/10/2024 08:30:49

## . .

|                                                                                                    |                                                                                                    |                     | impri                    | mir artigo da FAQ |
|----------------------------------------------------------------------------------------------------|----------------------------------------------------------------------------------------------------|---------------------|--------------------------|-------------------|
| Categoria:                                                                                                    | SIPAC::Infraestrutura                                                                                                    | Votos:              | 0                        |                   |
| Estado:                                                                                                    | público (todos)                                                                                                    | Resultado:          | 0.00 %                   |                   |
|                                                                                                    |                                                                                                    | Última atualização: | Ter 05 Dez 13:36:32 2017 |                   |
|                                                                                                    |                                                                                                    |                     |                          |                   |
| Palavras-chave                                                                                                    |                                                                                                    |                     |                          |                   |
|                                                                                                    |                                                                                                    |                     |                          |                   |
| Artigo (público)                                                                                                    |                                                                                                    |                     |                          |                   |
|                                                                                                    |                                                                                                    |                     |                          |                   |
| Procedimentos                                                                                                    |                                                                                                    |                     |                          |                   |
| Esta funcionalidade permi<br>cadastradas no sistema, c<br>de acompanhar a evoluçã<br>cadastrada, o gestor de o<br>a qualquer momento, pod<br>como objetivo estabelecei<br>uma outra forma de acom<br>características.                             | tira ao usuario associar fotografias as obras<br>om o intuito<br>o da obra e suas características. Quando uma obra é<br>oras,<br>e associar fotografias a esta obra. Essa associação tem<br>-<br>panhamento das obras, visualizando sua evolução e suas |                     |                          |                   |
| Perfil: Gestores de Obras,                                                                                                    | Fiscais da Obra.                                                                                                    |                     |                          |                   |
| САМІЛНО                                                                                                    |                                                                                                    |                     |                          |                   |
| Para iniciar esta operação<br>SIPAC → Módulos → Infrae<br>Fotografias a uma Obra.                                                                                                    | , acesse:<br>strutura → Obras → Obras → Fotografias → Associar                                                                                                    |                     |                          |                   |
| 1. Ao acessar a funcionalidade o sistema exibirá a tela onde o usuário deverá<br>informar os BUSCAR OBRA.                                                                                                    |                                                                                                    |                     |                          |                   |
| Veja abaixo a tela exibida                                                                                                    | pelo sistema:                                                                                                    |                     |                          |                   |
| Caso desista da operação,<br>confirmação. Esta operaçã<br>será válida para todas as                                                                                                    | . clique em Cancelar. Uma janela será exibida para<br>io<br>telas que apresentarem esta função.                                                                                                    |                     |                          |                   |
| Para voltar para o menu p<br>O usuário poderá buscar a                                                                                                    | rincipal do módulo Infraestrutura, clique no link .<br>Is obras definindo os seguintes critérios:                                                                                                    |                     |                          |                   |
| Modalidade/Número/Ano/O<br>origem da obra;                                                                                                    | Drigem: Forneça os dados da modalidade, número, ano e                                                                                                    |                     |                          |                   |
| Origem: Corresponde a or                                                                                                    | igem da obra, podendo optar por EXTERNA, FADE ou UFPE;                                                                                                    |                     |                          |                   |
| Fiscal: Selecione, dentre a responsável pela obra;                                                                                                    | s opções apresentadas no sistema, o nome do fiscal                                                                                                    |                     |                          |                   |
| Contrato (Número/Ano): Ir                                                                                                    | forme o número e o ano do contrato da obra;                                                                                                    |                     |                          |                   |
| Empresa: Forneça o nome<br>letras iniciais do nome<br>da empresa, o sistema ex<br>busca do usuário;                                                                                                    | da empresa de desenvolvimento da obra. Ao inserir as<br>ibirá uma lista automática de nomes para facilitar a                                                                                                    |                     |                          |                   |
| Descrição: Informe a desc                                                                                                    | rição da obra;                                                                                                    |                     |                          |                   |
| Período: Selecione um per<br>isso, informe a data<br>no local indicado ou seleci                                                                                                    | íodo correspondente ao início e término da obra. Para<br>ione no calendário clicando no ícone ;                                                                                                    |                     |                          |                   |
| Status: O usuário poderá o<br>Processo Judicial,<br>Em Recebimento Provisóri                                                                                                    | optar pelas seguintes opções, Em Andamento, Em<br>o, Finalizada ou Suspensa;                                                                                                    |                     |                          |                   |
| Apenas Obras com Fotos:<br>fotos.                                                                                                    | Selecione esta opção para buscar apenas obras com                                                                                                    |                     |                          |                   |
| 2. Confirme a operação cli<br>Contrato (Número/ano)<br>27/2017. O sistema recarr                                                                                                    | cando em Buscar. Exemplificaremos a operação com o<br>regará a tela da seguinte maneira:                                                                                                    |                     |                          |                   |
| 3. Para selecionar a obra,<br>tela será apresentada:                                                                                                    | o usuário deverá clicar no ícone   . A seguinte                                                                                                    |                     |                          |                   |
| 4. Caso deseje retornar à válida para todas as telas apresentarem esta função. Na tela apresentada acim. Para isso, no campo Arqui o usuário deverá clicar em desejada. Forneça o Título Descrição. Para dar prosso listará a fotografia na seção | tela anterior, clique em Voltar. Esta operação será<br>que<br>,<br>, a o usuário poderá associar uma fotografia à obra.<br>vo,<br>, Selecionar Arquivo para buscar a fotografia<br>e sua<br>eguimento a operação, clique em Associar. O sistema<br>io   |                     |                          |                   |

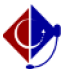

5. O usuário poderá Visualizar Fotografia , Baixar Fotografia , Alterar Fotografia

e Remover Fotografia . Explicaremos estas operações separadamente nos tópicos a seguir.

5.1. VISUALIZAR FOTOGRAFIA Na tela de fotografias associadas, o usuário poderá visualizar as fotografias clicando no ícone . O sistema exibirá a seguinte tela:

Para fechar a tela exibida acima, clique em Fechar.

5.2 BAIXAR FOTOGRAFIA Caso deseje baixar a fotografia associada, clique no ícone . A seguinte caixa de confirmação será apresentada:

O usuário poderá abrir ou fazer o download do arquivo de foto. Clique em OK para dar prosseguimento a operação. A fotografia será exibida em seguida.

5.3 ALTERAR FOTOGRAFIA Para realizar a alteração da fotografia, o usuário deverá clicar no ícone . A seguinte tela será exibida:

O usuário poderá alterar o Arquivo, o Título e a Descrição da fotografia. Clique em Alterar para dar prosseguimento a operação. A mensagem de sucesso será exibida:

5.4 REMOVER FOTOGRAFIA Para remover a fotografia, clique no ícone . A seguinte caixa de confirmação será exibida:

Ainda na tela de fotografias associadas, o usuário poderá visualizar o álbum de fotos clicando no ícone